## วิธีการรีเซ็ตคะแนน

การรีเซ็ตคะแนนจะใช้ก็ต่อเมื่อผู้เรียนเรียนจบจบในรายวิชาทั้งหมดแล้ว ไม่ผ่านเกณฑ์การวัดและประเมินผล ตามที่ผู้สอนได้กำหนดไว้ หากผู้เรียนต้องการที่จะเรียนใหม่ ผู้เรียนต้องทำการรีเซ็ตคะแนน เพื่อเริ่มเรียนและเริ่มทำ แบบทบทวนความจำและแบบวัดผลการเรียนรู้ใหม่ทั้งหมด (เมื่อรีเซ็ตคะแนน ขอมูลผลการเรียนทั้งหมดที่เคยเรียนจะ ถูกลบทั้งหมด) การรีเซ็ตคะแนนสามารถทำได้ตามขั้นตอนต่อไปนี้

1. ไปที่เมนู รีเซ็ตผลการเรียนด้านบนสุดขวามือ

| หน้าหลัก ค้นหารายวิช                      | ข่าวประชาสัมพันธ์ วิธีการใช้งาน ติดต่อเรา                                                                          |               |                   | •                                                                                    |
|-------------------------------------------|----------------------------------------------------------------------------------------------------|---------------|-------------------|--------------------------------------------------------------------------------------|
|                                           |                                                                                                    |               |                   | Dashboard                                                                            |
| าราชการ                                   | การเป็นข้าราชการ   To Be Official<br>ocsc - 00040<br>Started - May 16, 2023 <b>o</b>                               | Resume Course | Search Your Cours | รีเข็ดผลการเรียน<br>ประวัติผู้เรียน<br>ใบวับรองผลการเรียน<br>เปลี่ยนภาษา<br>Sign Out |
| Vorus cartificate is seady                | การบริหารความเสี่ยงดิจิทัล   Digital Risk Management<br>ocsc - 00038<br>Started - May 14, 2023                     | Resume Course |                   |                                                                                      |
| isi Your certificate is ready.            |                                                                                                    |               |                   |                                                                                      |
| ionrsWayuroru                             | Google Tools เพื่อการพัฒนางาน   Google Tools to Improve Work Performance<br>ocsc - 00042<br>Started - May 14, 2023 | Resume Course |                   |                                                                                      |
| is! Your certificate is ready.            |                                                                                                    |               |                   |                                                                                      |
| ร้างสรรค์และนวัตกรรม<br>TY AND INNOVATION | การคิดสร้างสรรค์และนวัตกรรม   Creativity and Innovation<br>ocsc - 00035<br>Started - May 14, 2023                  | Resume Course |                   | ٢                                                                                    |

## 2. คลิกไปที่ยื่นรายการคำขอ

| Thoi MOOC W               | ำหลัก ค้นหารายวิชา องค์กรและหน่วย                                                                                                    | ยงาน ข่าวประชาสัมพันธ์ วิธีการใช้งาน                                                                                                    | ติดต่อเรา <b>d</b> เ                                                                                                    | usita.omk 🗸   |  |  |
|---------------------------|----------------------------------------------------------------------------------------------------|----------------------------------------------------------------------------------------------------|----------------------------------------------------------------------------------------------------|---------------|--|--|
| 🕑 ระบบคำ•                 | ขอรับบริการ                                                                                                    |                                                                                                    |                                                                                                    |               |  |  |
| รายการคำขอรับบริการ       |                                                                                                    |                                                                                                    | ยื่นราย                                                                                                    | มการคำขอ >    |  |  |
| วันที่ยื่นคำขอ            | บริการ รายวิชา                                                                                                    | สถานะ กำหนดวันดำเนินก                                                                                                    | าร วันที่เสร็จสิ้น                                                                                                    |               |  |  |
|                           | ไม่มีข้อมูลในการาง                                                                                                    |                                                                                                    |                                                                                                    |               |  |  |
| แสดงทั้งหมด 0 ถึง 0 จาก 0 | แสดงทั้งหมด 0 ถึง 0 จาก 0 รายการ ก่อนหน้า ถัดไป                                                                                                    |                                                                                                    |                                                                                                    |               |  |  |
| * ตารางแสดงรายการค้าขอรับ | * ตารางแสดงรายการคำขอรับบริการย้อนหลัง 6 เดือน                                                                                                    |                                                                                                    |                                                                                                    |               |  |  |
| <u>Thỏi MOOC</u>          | เมนูล์ด<br>ราชวิชาองไลน์<br>กฎระเมือบข้อบังกีมารใช้งาน<br>สมันสมุญสัชย (วิธีการใช้งาน)<br>สมันสมุญสัชย (กรพัฒนาการปริทา<br>เกมที่มาอยามสูงหันขายจากอนไลน์<br>หม่วยงานผู้หันบารชาวิชา<br>การทำความร่วมมือขายวิชาการ<br>Thei MCOC LMS (วอร์ชั่นตนีย)<br>Credit Bank System | หมวดหมู่รายวิชา<br>การทึกเกละการผิดขบรม<br>คนปิดกาลตร์และวิทยางกาลตรี<br>กอเข้าสาดตร์และกาทโปลย์<br>ทักษะชีวิตและการพืดหางนากขนอง<br>ธุราคิจและการซิธการ<br>ภาวและการซิธการ<br>วิกวาตรมและกาติของกรม<br>ศิลปวัฒนรรมและกาศบ<br>สังกม การเมืองการปกครอง<br>สุขาภาพสะการแพทย์ | ติดต่อเรา<br>Theilend Massive Open Online course<br>โกรงการมหาวิทยาลิยโฮเมอร์ไทย กระกรวงการอุดมศึกษ<br>วิทยากสดร์ วิจัยและปรัดกรรม 328 ถนนครือชุยยา เชต<br>กรุงเทพมหานคร 19400<br>Tel : 02-0395671-73<br>Mail : support@thaimooc.ac.th | ภ<br>ตราชเทวี |  |  |

## 3. เลือกรายวิชาที่ต้องการรีเซ็ตคะแนน

| Thอ๋i MOOC หน้าหลัก ค้นหารายวิชา องค์กรและหน่วยงาน ช่าวประชาสัมพันธ์ วิธีการใช้งาน ติดต่อเรา           |  |
|----------------------------------------------------------------------------------------------------|--|
| 🕞 ระบบคำขอรับบริการ                                                                                    |  |
| สิ่งคำขอ<br>กรุณากรอกข้อมูลให้ครบถ้วนก่อนส่งคำขอรับบริการ<br>บริการ *<br>® วีเซ็ตผลการเรียน            |  |
| 378 <sup>7</sup> 89 *                                                                                  |  |
| ค้มกา                                                                                                  |  |
|                                                                                                    |  |
| ความเป็นพลเมืองโลก ( Global Citizenship   TU+00011+0                                                   |  |
| ความหลากหลายในสถานที่ทำงาน   Diversity at workplace   TU+00012+0                                       |  |
| การตัดสินใจโดยการขับเคลื่อนหัวเขย้อมูล   Data - Driven Decision Making   TU+00013+0                    |  |
| การแก้ไขปัญหาด้วยการใช้ความศิลสร้างสรรค์   Creative Problem-solving   TU+00014+0                       |  |
| การจัดการตนเลงสู่ประสิทธิภาพอย่างมืออาชีพ   Self-Management for professional productivity   TU+00028+0 |  |
| เกรรสร้ามพันธนิตรและการรมมสรีบการทำงานแบทประพารัธ⊥Crosting Bartnorthin and Relationshin LOCSC⊥0000/6±0 |  |
| เบอร์โทรศัพท์ 10 หลัก                                                                                  |  |
| ยื่นรายการคำขอ ≻ ยกเลิก                                                                                |  |

| The image หน้าหลัก ค้มหารายวิชา องค์กรและหน่วยงาน ช่าวประชาสัมพันธ์ วิธีการใช้งาน ติดต่อเรา |   |
|---------------------------------------------------------------------------------------------|---|
|                                                                                             | 1 |
| ส่งคำขอ                                                                                     |   |
| ารุ่น แรงขางชุ่งเรารงบางแอนสหาของบบงกาง<br>หลักกร *                                         |   |
| 🖲 วีเซ็ตผลการเรียน                                                                          |   |
| รายวิชา *                                                                                   |   |
|                                                                                             |   |
| วันที่ระบบจะดำเนินการ : -                                                                   |   |
| เหตุผลที่ขอรับบริการ -                                                                      |   |
| ท้าอธิบาย                                                                                   |   |
| หมายเลขโทรศัพท์ *                                                                           |   |
| เมอริโทรศัพท์ 10 หลัก                                                                       |   |
| อื่นรายการทำขอ >> ยกเล็ก                                                                    |   |

4. แจ้งเหตุผลที่ต้องการรีเซ็ตคะแนน พร้อมระบุหมายเลขโทรศัพท์แล้วคลิกที่ยื่นรายการคำขอ

5. ระบบจะทำการถามอีกครั้งเพื่อให้มั่นใจว่าผู้เรียนต้องการรีเซ็ตคะแนน

| เมื่อยืนยันก | ารยื่นคำขอแล้ว คณจะไม่สามารถขอคืนค่าประ    | วัติการเรียนได้ |
|--------------|--------------------------------------------|-----------------|
| โดยระบบจ     | ะดำเนินการรีเซ็ตผลการเรียนตามวันดำเนินการ  | เที่กำหนด หาก   |
| ต้องการยก    | เลิก โปรดดำเนินการยกเลิกก่อนวันดำเนินการไม | ม่น้อยกว่า 24   |
| ชม.          |                                            |                 |

 เมื่อเสร็จเรียบร้อยระบบจะแจ้งทางล่างขวามือ ว่ายื่นคำขอรีเซ็ตผลการเรียนแล้ว พร้อมแสดงวันที่ยื่นคำขอ ชื่อ รายวิชา สถานะการดำเนินการ กำหนดวันดำเนินการ วันที่เสร็จสิ้น และสามารถยกเลิกคำขอได้

| <u>Thఉi MOOC</u> ూ                                     | ำหลัก คั่นหารายวิชา องค์กรและห                                                                                                    | น่วยงาน ข่าวประชาสัมพันธ์                                                                                                    | วิซีการใช้งาน                                | ทิคค่อเรา                                                                                                    | -                                                                                | •                                                           |                                                                                        |
|--------------------------------------------------------|----------------------------------------------------------------------------------------------------|----------------------------------------------------------------------------------------------------|----------------------------------------------|----------------------------------------------------------------------------------------------------|----------------------------------------------------------------------------------|-------------------------------------------------------------|----------------------------------------------------------------------------------------|
| 🕑 ระบบคำา                                              | ขอรับบริการ                                                                                                    | Pa                                                                                                    |                                              |                                                                                                    |                                                                                  | สืบความดารติดแด                                             |                                                                                        |
| วันที่ยื่นคำขอ                                         | บริการ รายวิชา                                                                                                    |                                                                                                    | สถานะ                                        | กำหนดวันดำเนินการ                                                                                                    | วันที่เสร็จสิ้น                                                                  | 011101111110                                                |                                                                                        |
| ⊞ 2566-05-16                                           | รีเซ็ตผลการเรียน การเป็นข้ารา<br>OCSC+0004(<br>OCSC+0004(                                                                                                    | ชการ   To Be Official  <br>)+0<br>0+0                                                                                                    | รอดำเนินการ                                  | 2566-05-17                                                                                                    |                                                                                  | ยกเลิกคำขอ                                                  |                                                                                        |
| แสดง 1 ถึง 1 จาก 1 รายการ<br>* ตารางแสดงรายการคำขอรับา | ร<br>บริการย้อนหลัง 6 เดือน                                                                                                    |                                                                                                    |                                              |                                                                                                    |                                                                                  | ก่อนหน้า 1 ถัดไป                                            | J                                                                                      |
| <u>Thẳi MOOC</u>                                       | เมนูลัด<br>รายวิชาอยนไลน์<br>กฎระเดียงยิงยังหารใช้งาน<br>ลปังสนุปสู้สอน (กรีพ่รณารายวิชา)<br>เกณฑ์มาตรฐานราชวิชาอยนไลน์<br>หน่วยงานผู้สั่งนารายวิชา<br>การทำความร่วมนิจกางวิชาการ<br>Thai MOOC LMS (เวอร์ชั่งเต้น)<br>Credit Bank System | หมวดหมู่รายวิจา<br>การก็กบาและการก็คอบร<br>คนิดาทสงโละสังายาง<br>คอบหัวเซอร์และเทคโปล<br>ทักษอ์ชิวและการพัฒนา<br>ธุริกินสะการปีคารอีก<br>ภาษาและการสื่อการ<br>วิจากรรมและสถาปิอยาร<br>คือปวัฒนรรมและสถาปิอยาร | ม<br>สตร์<br>เชิ<br>ตดเมอง<br>าร<br>รรม<br>ภ | ຕິດຕ່ວເรາ<br>Theiland Massive C<br>ໂກຣາກາຣເກາກິຕາກຝິນ<br>ອີກເກາກເຮັດ ວິລົຍແລະ<br>ກຣຸດເກເນນການຄະ 104<br>Tel : 02-0395671-7<br>Meil : support@the | ipen Online course<br>aruoSinu nsmsoon<br>i5anssu 328 nuuri<br>30<br>imooc.ac.th | ะ<br>การอุดมศึกษา<br>เรือยุธยา เขตราชเทวี<br>ซี่<br>ศู<br>ก | นค้าขอวิเซ็ตผลการเรียนแล้ว ระบบจะ<br>าเป็นการวิเซ็ตผลการเรียนตามวันดำเนิ<br>ารที่กำหนด |